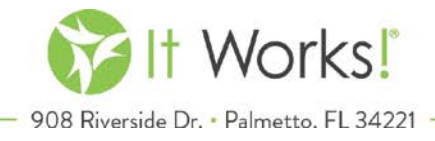

## **Distributor Help Tool - FAQs**

1. After logging into the Loyal Customer Portal, click "Distributor Help"

| Edit Profile       |          |                     |         |           |                               | Perks Points            |
|--------------------|----------|---------------------|---------|-----------|-------------------------------|-------------------------|
| Change<br>Password |          |                     |         |           |                               | 0                       |
| Autoships          | Recent   | Order Activity view | w more  |           |                               | How to use Perks Points |
| Addresses          |          |                     |         |           |                               |                         |
| Payments           | Order    | Date                | Status  | Total     | Tracking                      | Quick Links             |
| Order History      | 63474831 | Mar.15.2017 9:29 AM | Shipped | \$ -28.95 |                               |                         |
| Support            | 63474434 | Mar.15.2017 8:51 AM | Shipped | \$ 28.95  |                               | Change Password         |
|                    | 63448070 | Mar.14.2017 4:22 PM | Shipped | \$-72.71  |                               |                         |
| Returns            | 63448044 | Mar.14.2017 4:20 PM | Shipped | \$72.71   | <u>9400110899450107794448</u> | Edit Autoship           |
| Distributor Help   |          |                     |         |           |                               | Create Ticket           |
| Log Out            |          |                     |         |           |                               |                         |
|                    |          |                     |         |           |                               |                         |

2. Use the button to enable and disable the Distributor Help capability.

| JOIN                                      | SHOP            | RESULTS             |                          |                                         |
|-------------------------------------------|-----------------|---------------------|--------------------------|-----------------------------------------|
| MY ACCOUNT<br>Account Hor<br>Edit Profile | me <b>Dis</b> t | tributor H          | elp<br>o help vou manage | vour account. click the toggle below to |
| Change<br>Password                        | enable          | Distributor help. Y | ou can then grant a      | ccess to specified areas.               |
| Autoships                                 |                 |                     | Help Disabled            |                                         |
| Addresses                                 |                 |                     |                          | View Distributes Astrony Los            |
| Payments                                  |                 |                     |                          | VIEW DISTIBUTOR ACTIVITY LOG            |
| Order Histor                              | У               | -                   |                          |                                         |
| Support                                   |                 |                     |                          |                                         |
| Self Service<br>Returns                   |                 |                     |                          |                                         |
| Distributor H                             | lelp            |                     |                          |                                         |
| Log Out                                   |                 |                     |                          |                                         |

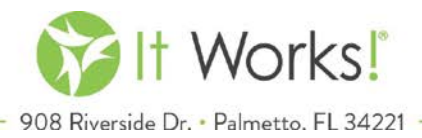

3. If you want to enable Distributor Help, click that button. A pop-up with the terms will appear. Click "I Agree"

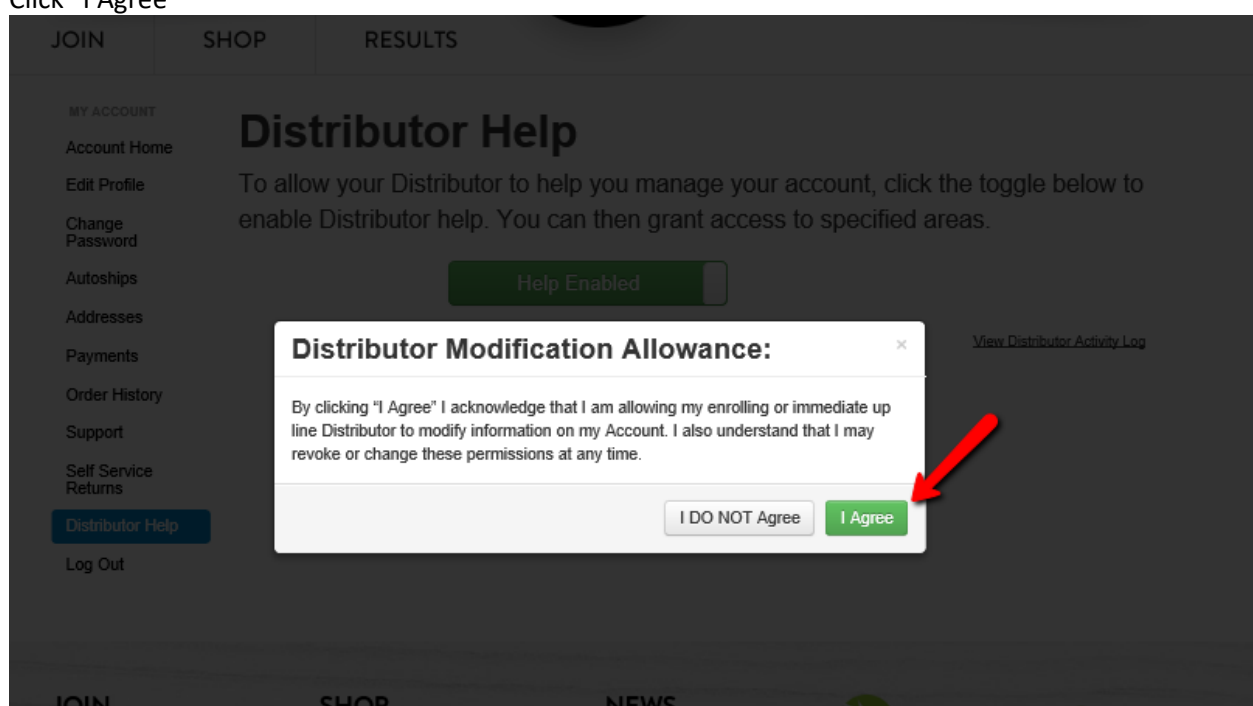

4. Six categories your distributor can assist you with will now appear. You can choose to activate all of the categories or just one.

To activate a category, click the button under your distributor's name.

To deactivate the access for your distributor, simply click that same button again. When it says "Blocked", your distributor does not have access. When it says "Allowed", your distributor does have access.

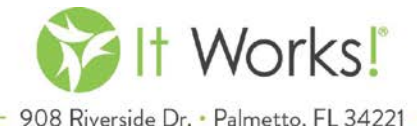

MY ACCOUNT

Account Home Edit Profile

Change Password Autoships

Addresses Payments

## **Distributor Help**

To allow your Distributor to help you manage your account, click the toggle below to enable Distributor help. You can then grant access to specified areas.

Help Enabled

| Addresses               |                 |                 |                                                                                                    |
|-------------------------|-----------------|-----------------|----------------------------------------------------------------------------------------------------|
| Payments                | Select specifie | c areas to allo | w or disallow access too. View Distributor Activity Log                                                                             |
| Order History           |                 | 2               |                                                                                                    |
| Support                 |                 | Burns Go        | Description                                                                                                    |
| Self Service<br>Returns |                 | Live            |                                                                                                    |
| Distributor Help        | Orders          | Blocked         | Allows my sponsor to view my order history, including items purchased.                                                              |
| Log Out                 |                 |                 |                                                                                                    |
|                         | Autoships       | Blocked         | Allows my sponsor to create, edit and delete my autoship profiles. This includes<br>hanging products, next run dates, and payments. |
|                         | Payments        | Blocked         | Allows my sponsor to update my payment stored on file. This DOES NOT allow<br>myone to view my credit card number.                  |
|                         | Ticket Support  | Blocked         | Allows my sponsor to create and view tickets on my behalf for support purposes.                                                     |
|                         | Addresses       | Blocked         | Allow my sponsor to view and edit my Addresses on file.                                                                             |
|                         | Create Orders   | Blocked         | Allows my sponsor to create one time orders using my address and payment on file.                                                   |

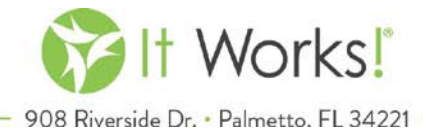

## MY ACCOUNT

Account Home Edit Profile

Change Password

Autoships Addresses

Payments

Order History

Support

Self Service Returns Distributor Help

Log Out

## **Distributor Help**

To allow your Distributor to help you manage your account, click the toggle below to enable Distributor help. You can then grant access to specified areas.

| Select specifi | c areas to all   | ow or disallow access too.                                                                                          | View Distributor Activity Log |
|----------------|------------------|----------------------------------------------------------------------------------------------------|-------------------------------|
|                | Burns Go<br>Live | Description                                                                                                    |                               |
| Orders         | Allowed          | Allows my sponsor to view my order history, including items pu                                                      | rchased.                      |
| Autoships      | Blocked          | Allows my sponsor to create, edit and delete my autoship profil<br>changing products, next run dates, and payments. | es. This includes             |
| Payments       | Blocked          | Allows my sponsor to update my payment stored on file. This E anyone to view my credit card number.                 | OES NOT allow                 |
| Ticket Support | Blocked          | Allows my sponsor to create and view tickets on my behalf for                                                       | support purposes.             |
| Addresses      | Blocked          | Allow my sponsor to view and edit my Addresses on file.                                                             |                               |
| Create Orders  | Blocked          | Allows my sponsor to create one time orders using my address                                                        | and payment on file.          |

Data successfully saved.

1

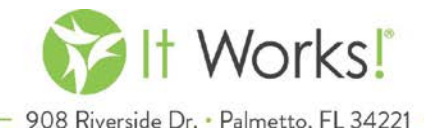

| MY ACCOUNT |
|------------|
|            |

Account Home Edit Profile

Change Password Autoships Addresses Payments

**Distributor Help** 

To allow your Distributor to help you manage your account, click the toggle below to enable Distributor help. You can then grant access to specified areas.

| Autoships                                    |                                                        |                                                         | Help Enabled                                                                                                    |                      |  |
|----------------------------------------------|--------------------------------------------------------|---------------------------------------------------------|----------------------------------------------------------------------------------------------------|----------------------|--|
| Addresses                                    | Select specific areas to allow or disallow access too. |                                                         |                                                                                                    |                      |  |
| Payments                                     |                                                        |                                                         |                                                                                                    |                      |  |
| Order History                                |                                                        | Tes -                                                   |                                                                                                    |                      |  |
| Support                                      |                                                        | Burns Go                                                | Description                                                                                                    |                      |  |
| Self Service<br>Returns                      |                                                        | Live                                                    |                                                                                                    |                      |  |
| Distributor Help                             | Orders                                                 | Allowed                                                 | Allows my sponsor to view my order history, including items pur                                                      | chased.              |  |
| Log Out                                      |                                                        |                                                         |                                                                                                    |                      |  |
|                                              | Autoships                                              | Allowed                                                 | Allows my sponsor to create, edit and delete my autoship profile<br>changing products, next run dates, and payments. | es. This includes    |  |
|                                              | Payments                                               | Allowed                                                 | Allows my sponsor to update my payment stored on file. This D<br>anyone to view my credit card number.               | OES NOT allow        |  |
|                                              | Ticket Support                                         | Allowed                                                 | Allows my sponsor to create and view tickets on my behalf for s                                                      | upport purposes.     |  |
| Addresses Allowed Allow my sponsor to view a |                                                        | Allow my sponsor to view and edit my Addresses on file. |                                                                                                    |                      |  |
|                                              | Create Orders                                          | Allowed                                                 | Allows my sponsor to create one time orders using my address                                                         | and payment on file. |  |
|                                              | Data successfully saved.                               |                                                         | ×                                                                                                    |                      |  |

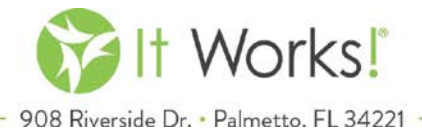

5. If you want to view what changes or updates your distributor has made, click "View Distributor Activity Log." A pop-up will appear with the data.

| MY ACCOUNT         | Distrik                                                                              | utor F   | lein                                                                                                    |  |  |
|--------------------|--------------------------------------------------------------------------------------|----------|----------------------------------------------------------------------------------------------------|--|--|
| Account Home       |                                                                                      |          |                                                                                                    |  |  |
| Edit Profile       | To allow your Distributor to help you manage your account, click the toggle below to |          |                                                                                                    |  |  |
| Change<br>Password | enable Distributor help. You can then grant access to specified areas.               |          |                                                                                                    |  |  |
| Autoships          |                                                                                      |          | Help Enabled                                                                                                    |  |  |
| Addresses          | Select specific areas to allow or disallow access too.                               |          |                                                                                                    |  |  |
| Payments           |                                                                                      |          |                                                                                                    |  |  |
| Order History      |                                                                                      | 2        |                                                                                                    |  |  |
| Support            |                                                                                      | Burns Go | Description                                                                                                    |  |  |
| Self Service       |                                                                                      | Live     |                                                                                                    |  |  |
| Distributor Help   | Orders                                                                               | Allowed  | Allows my sponsor to view my order history, including items purchased.                                                               |  |  |
| Log Out            |                                                                                      |          |                                                                                                    |  |  |
|                    | Autoships                                                                            | Allowed  | Allows my sponsor to create, edit and delete my autoship profiles. This includes<br>changing products, next run dates, and payments. |  |  |
|                    | Payments                                                                             | Allowed  | Allows my sponsor to update my payment stored on file. This DOES NOT allow anyone to view my credit card number.                     |  |  |
|                    | Ticket Support                                                                       | Allowed  | Allows my sponsor to create and view tickets on my behalf for support purposes.                                                      |  |  |
|                    | Addresses                                                                            | Allowed  | Allow my sponsor to view and edit my Addresses on file.                                                                              |  |  |
|                    | Create Orders                                                                        | Allowed  | Allows my sponsor to create one time orders using my address and payment on file.                                                    |  |  |